# DCN-MR(T) Meeting Recorder

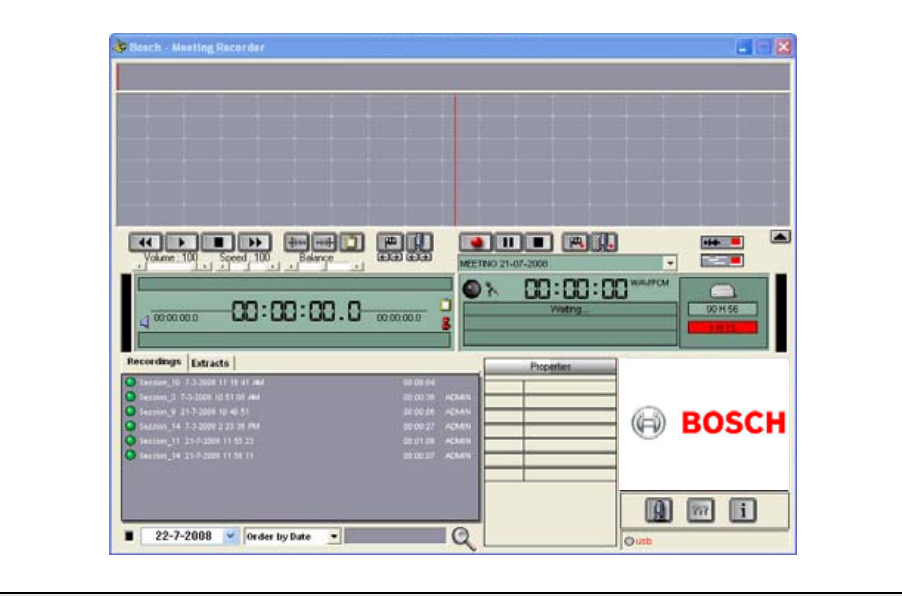

ru Руководство по установке и эксплуатации Meeting Recorder

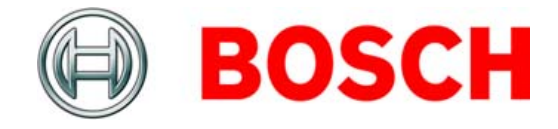

# Заявление об ограничении ответственности

## **Bosch Security Systems**

Несмотря на то что были приложены все возможные усилия к тому, чтобы сведения и данные, содержащиеся в настоящем руководстве по установке и эксплуатации были правильными, из его содержимого не вытекает никаких прав.

Вosch Security Systems отказывается от каких-либо гарантий в связи с информацией, представленной в настоящем руководстве. Ни в коем случае компания Bosch Security Systems не несет ответственности за какиелибо прямые или косвенные убытки, вытекающие из потери данных или прибыли, в результате небрежности или вредоносных действий, являющихся следствием использования информации, представленной в настоящем руководстве по установке и эксплуатации.

## Microsoft

Windows® является зарегистрированным товарным знаком корпорации Майкрософт в США и других странах.

## Об этом руководстве

## Функция

В руководстве по установке и эксплуатации содержатся все данные, необходимые специалистам по установке и операторам, для установки, настройки и эксплуатации приложения DCN-MR(T) Meeting Recorder.

## Цифровая версия

Руководство по установке и эксплуатации выпускается в виде цифрового файла (Portable Document Format, PDF). Если в PDF-файле содержится ссылка на местоположение, содержащее другие сведения, вы можете щелкнуть соответствующий текст, чтобы перейти к этим сведениям. Текст содержит гиперссылки.

## Содержание

|    | 3a | явление об ограничении ответственности                             | 2  |
|----|----|--------------------------------------------------------------------|----|
|    | 06 | 5 этом руководстве                                                 | 2  |
|    | Co | держание                                                           | 3  |
| 1. | Уc | тановка                                                            | 5  |
| 1  | 1  | Требования к ПК                                                    | 5  |
| 1  | 2  | Установка приложения                                               | 5  |
| 1. | 3  | Установка лицензии                                                 | 5  |
| 1  | 4  | Окно запуска                                                       | 6  |
| 1. | 5  | Внешние подключения                                                | 7  |
| 2. | Ко | энфигурация                                                        | 9  |
| 2  | 1  | Обзор                                                              | 9  |
| 2  | 2  | Hardware Configuration                                             | 10 |
| 2  | 3  | Directories                                                        | 10 |
| 2  | 4  | Interface                                                          | 11 |
| 2  | 5  | External Hardware                                                  | 11 |
| 2  | 6  | Maintenance                                                        | 13 |
| 2  | 7  | Language                                                           | 13 |
| 2  | 8  | Security                                                           | 13 |
| 2  | 9  | Options                                                            | 14 |
| 3. | Эк | сплуатация                                                         | 15 |
| 3. | 1  | Обзор                                                              | 15 |
| 3. | 2  | Включение возможности прикрепления имен ораторов к записям вручную | 17 |
| 3. | 3  | Создание записей                                                   |    |
| 3. | 4  | Управление записями                                                | 19 |
| 3. | 5  | Воспроизведение записей                                            | 20 |
| 3. | 6  | Редактирование записей                                             | 20 |
| 4. | Тр | анскрибирование                                                    | 21 |
| 4  | 1  | Введение                                                           | 21 |
| 4  | 2  | Настройки и предварительные условия                                | 21 |
| 4  | 3  | Транскрибирование записей                                          | 21 |

Эта страница умышленно оставлена пустой.

## 1 Установка

## 1.1 Требования к ПК

Приложение Meeting Recorder можно установить на любой компьютер, отвечающий следующим минимальным требованиям:

| таолица 1.1. минимальные треоования | таблица | 1.1: | Минимальные | требования |
|-------------------------------------|---------|------|-------------|------------|
|-------------------------------------|---------|------|-------------|------------|

| Процессор: |  |
|------------|--|
| Pentium IV |  |

Объем ОЗУ

512 MБ

### Операционная система:

Windows® Vista Home Premium SP1 или выше Windows® XP Professional SP2

### Звуковая карта:

Совместимая с:

Windows® Vista Home Premium SP1 или выше Windows® XP Professional SP2

Видеокарта:

SVGA (800 x 600) или выше

Жесткий диск:

50 Mb

### Порты USB:

Порты USB для:

- Ключ-заглушка
- DCN-MRFP Модуль транскрибирования и ножная педаль

### Порты RS232:

Порт RS232 для:

 Подключения сигнала микрофонной активности DCN (беспроводной)

### Примечание

Если компьютер не оснащен портом RS232, сигнал микрофонной активности можно подключить к свободному порту USB при помощи преобразователя RS232-USB.

Для транскрибирования сигнал «микрофонной активности» не является необходимым. В этом случае свободный порт USB можно использовать для подключения ножной педали DCN-MRFP.

## 1.2 Установка приложения

На поставляемом диске DVD содержится приложение Meeting Recorder.

Выполните следующие действия:

- 1 Вставьте DVD-диск в DVD-привод компьютера.
- > DVD включится автоматически.
- 2 Следуйте инструкциям на экране.

Если DVD не включается автоматически:

- 1 Выберите в меню Пуск > Выполнить.
- 2 Введите X:\index.html. (где X буква вашего DVD-привода.)
- > DVD включится.
- 3 Следуйте инструкциям на экране.

### 1.3 Установка лицензии

Входящий в комплект ключ-заглушка содержит «лицензию» на приложение Meeting Recorder. Если ключ-заглушка не подключен, можно использовать только демонстрационный режим приложения.

### таблица 1.2: Лицензия

| USB-ключ с «синим»  | USB-ключ            |
|---------------------|---------------------|
| ярлыком             | с «желтым» ярлыком  |
| DCN-MR:             | DCN-MRT:            |
| Полная лицензия     | Ограниченная        |
| на запись,          | лицензия на         |
| воспроизведение,    | воспроизведение,    |
| редактирование      | редактирование      |
| и транскрибирование | и транскрибирование |
| записей.            | записей.            |

Выполните следующие действия:

- 1 Включите компьютер.
- 2 Закройте приложение Meeting Recorder, если оно уже запущено.
- 3 Подключите ключ к свободному порту USB.
- Компьютер должен обнаружить ключ в течение 1 минуты.

Внимание: если ключ подключается в первый раз, приложение Meeting Recorder генерирует случайный пароль для обслуживания. Этот пароль следует сохранить в надежном месте, поскольку он понадобится в том случае, если пароль администратора утерян. См. раздел 2.8 «Безопасность».

## 1.4 Окно запуска

На рисунке 1.1 изображен пользовательский интерфейс приложения Meeting Recorder после его правильной установки на компьютер. Прежде чем вносить изменения в конфигурацию, как описано в разделе «Конфигурация» (см. раздел 2), выполните инструкции, изложенные в разделе 1.5.

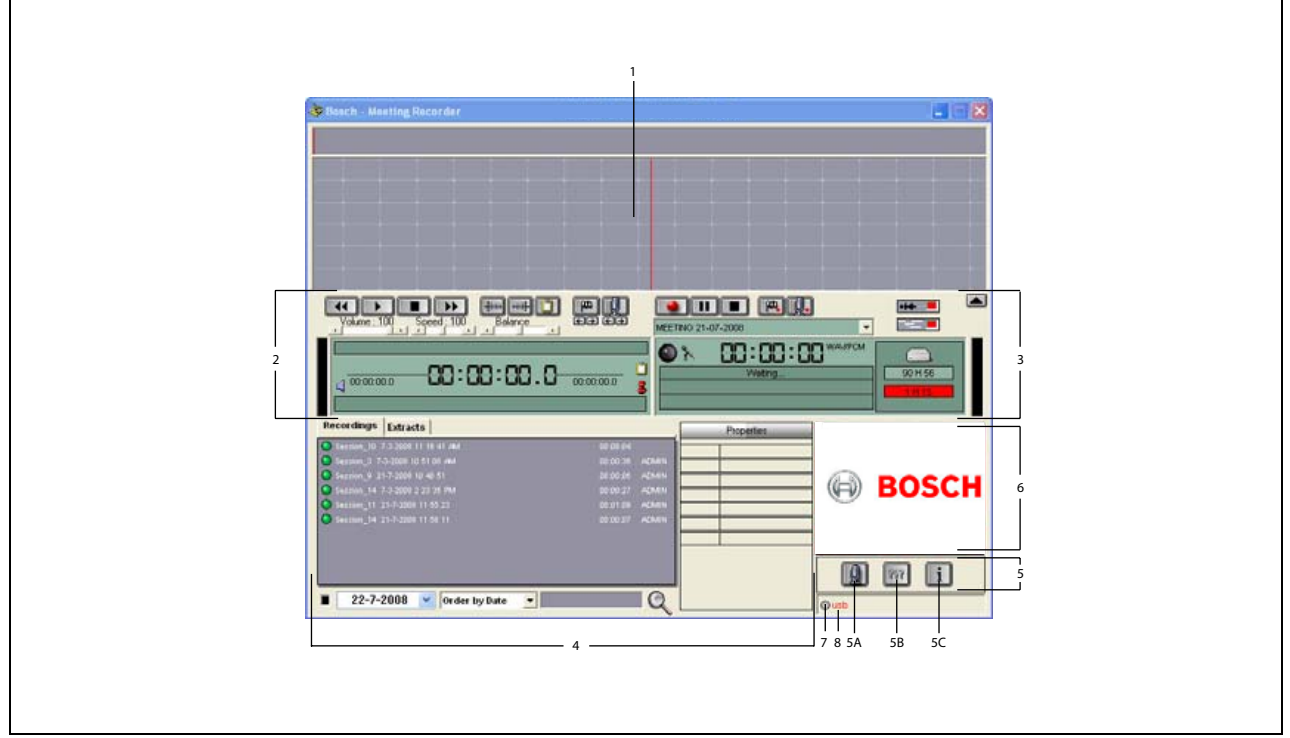

рисунок 1.1 Интерфейс пользователя

- 1 Секция визуализации визуальное отображение «записи» с «именами ораторов» и «маркерами».
- 2 Секция воспроизведения позволяет воспроизводить и редактировать записи и фрагменты из базы данных записей (см. разделы 3.5 и 3.6).
- 3 Секция записи обеспечивает «запись» (см. раздел 3.3).
- 4 Файловая секция отображает «записанные файлы» или «каталоги» и обеспечивает «управление записями» в базе данных записей (см. раздел 3.4).
- 5 Секция конфигурации
  - А) Кнопка микрофона открывает окно Speakers, где можно назначить записям «имена ораторов» (см. раздел 3.2).
  - B) Кнопка конфигурации Открывает окно Configuration, где выполняется настройка

параметров приложения и подключенного оборудования (см. раздел 2).

- C) Информационная кнопка Открывает окно Information, в котором содержится информация и версии программного обеспечения и лицензиях.
- 6 Импорт иллюстраций При щелчке правой кнопкой мыши открывается диалоговое окно импорта специальных иллюстраций в формате JPG или BMP.
- 7 Индикатор ключа USB Синий цвет указывает на ключ со всеми лицензионными правами. Желтый цвет обозначает ограниченные лицензионные права (см. раздел 1.3).
- 8 **Подключение USB** При обнаружении ножной педали текст «USB» отображается красным цветом, в противном случае серым (см. раздел 1.5.2).

## 1.5 Внешние подключения

### 1.5.1 Аппаратные подключения

Перед использованием приложения Meeting Recorder рекомендуется подключить и проверить все аппаратное оборудование, чтобы избежать неправильной работы.

### 1.5.2 Установка ножной педали

Если приложение Meeting Recorder используется для транскрибирования, следует подключить ножную педаль (продается отдельно как DCN-MRFP).

Выполните следующие действия:

- 1 Включите компьютер.
- 2 Подключите ножную педаль к свободному порту USB.
- Компьютер должен обнаружить ножную педаль в течение 1 минуты.

### Примечание

При обнаружении ножной педали текст «USB» отображается красным цветом, в противном случае - серым.

Сведения о настройке ножной педали см. в разделе 2.5.2.

# **1.5.3** Подключение к CCS 800 Ultro 1.5.3.1 Общие сведения

Сведения о подключении аудиовыхода центрального блока CCS 800 Ultro к компьютеру см. в рисунок 1.2. Можно использовать кабель для аудиоподключения (поставляется только в комплекте с DCN-MR) (см. рисунок 1.4).

### 1.5.3.2 Аудиосигнал

Аудиовыход центрального блока ССS 800 Ultro производит монофонический аудиосигнал, а приложение Meeting Recorder может производить стереозаписи (см. раздел 2.2). Если приложение Meeting Recorder настроено на стереофоническую запись, подключите монофонический аудиосигнал CCS 800 Ultro к левому и правому входу ПК\*.

## 1.5.4 Подключение к DCN/DCN-W

### 1.5.4.1 Общие сведения

Сведения о подключении центрального пульта управления DCN (беспроводной) или аудиоэкспандера к ПК см. в разделе рисунок 1.3.

### 1.5.4.2 Аудиосигнал

Аудиовыходы центрального пульта управления DCN или аудиоэкспандера производят монофонический аудиосигнал, а приложение Meeting Recorder может производить стереозаписи (см. раздел 2.2). Если приложение Meeting Recorder настроено на стереофоническую запись, можно делать записи на одном или на двух языках.

- Моноязычные записи могут быть сделаны при подключении соответствующего аудиовыхода к левому и правому аудиовходу ПК\*.
- Двуязычные записи (например, записи, включающие язык оратора и синхронный перевод) могут быть сделаны при подключении одного аудиовыхода к левому аудиовходу ПК, а другого аудиовыхода к правому аудиовходу ПК\*.

1.5.4.3 Активность микрофона Подключение «активность микрофона» представляет собой дополнительное последовательное подключение, использующее открытый интерфейс LBB4187/00 (продается отдельно) для соединения ПК и центрального пульта управления.

Подключение «активность микрофона» создает возможность автоматически прикреплять имена ораторов к записям (см. рисунок 1.3).

### 1.5.4.4 Программное обеспечение управления DCN

Управление системой DCN может осуществляться с использованием различных программных пакетов. Приложение DCN Meeting Recorder может быть установлено и запущено на том же компьютере, на котором установлено ПО управления DCN. Однако эти приложения должны использовать свою собственную связь RS232 между центральным пультом управления и ПК (см. рисунок 1.3).

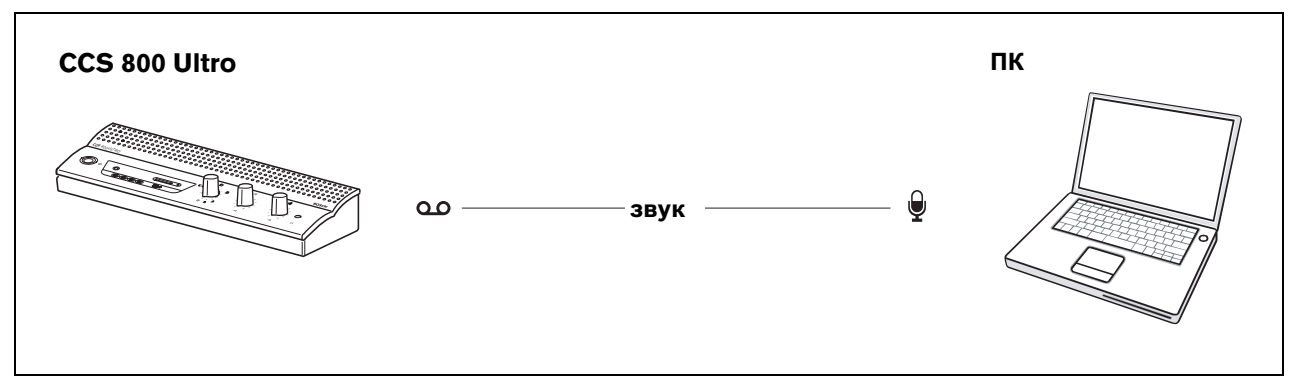

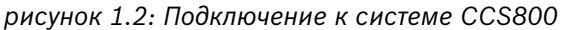

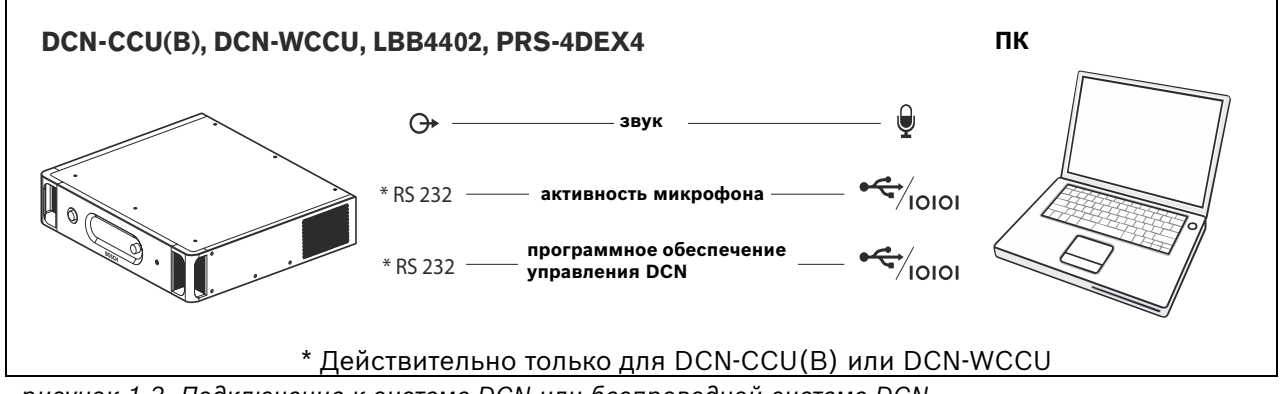

рисунок 1.3: Подключение к системе DCN или беспроводной системе DCN

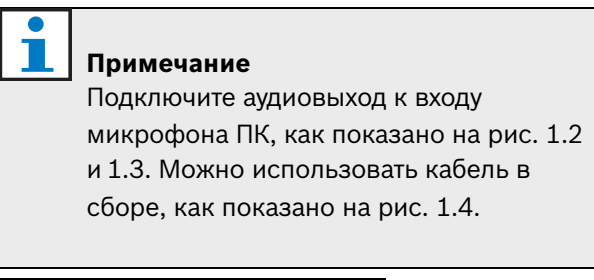

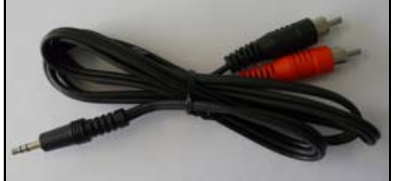

рисунок 1.4: Кабель для аудиоподключения

## 2 Конфигурация

кнопку конфигурации интерфейса пользователя, чтобы открыть окно Configuration.

## 2.1 Обзор

На рисунке 2.1 отображены различные части окна Configuration. Нажмите на указанную

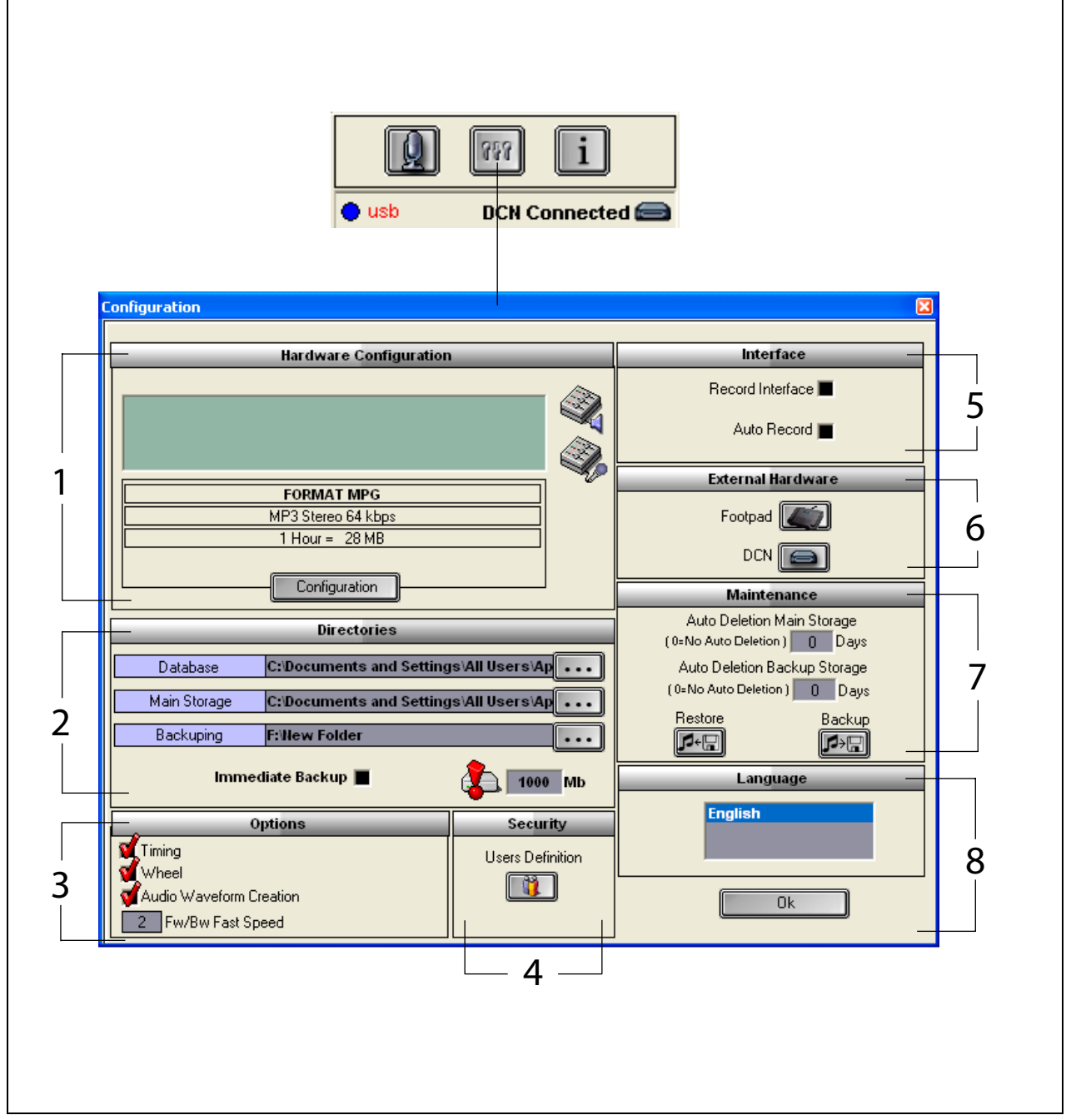

рисунок 2.1: Configuration

- 1 Секция Hardware Configuration (см. раздел 2.2)
- 2 Секция Directories (см. раздел 2.3)
- 3 Секция Options (см. раздел 2.9)
- 4 Секция Security (см. раздел 2.8)

- 5 Секция Interface (см. раздел 2.4)
- 6 Секция External Hardware (см. раздел 2.5)
- 7 Секция Maintenance (см. раздел 2.6)
- 8 Секция Language (см. раздел 2.7)

## 2.2 Hardware Configuration

Секция Hardware Configuration содержит следующие элементы управления и индикаторы (см. рисунок 2.2):

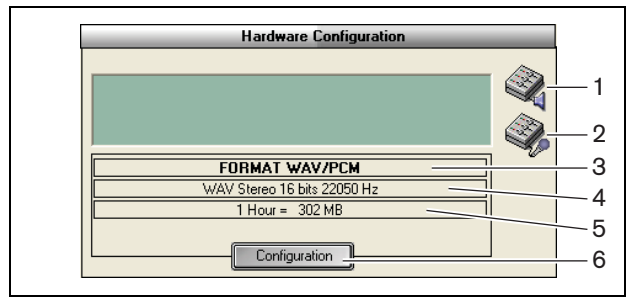

рисунок 2.2: Hardware configuration

- 1 Кнопка регулировки громкости Открывает окно Windows® Регулировка громкости.
- 2 Кнопка управления записью Открывает окно Windows® Управление записью.
- 3 Индикатор аудиоформата Отображает аудиоформат, в котором делаются новые записи.
- 4 **Индикатор качества аудио** Отображает качество аудио новых записей.
- 5 Индикатор размера файла Отображает размер файла записи длительностью приблизительно 1 час в выбранном аудиоформате и с выбранном качеством аудио.
- 6 **Кнопка Configuration** Открывает окно Configuration Acquisition Format (см. рисунок 2.3). Эдесь можно изменить параметры настройки аппаратного оборудования.

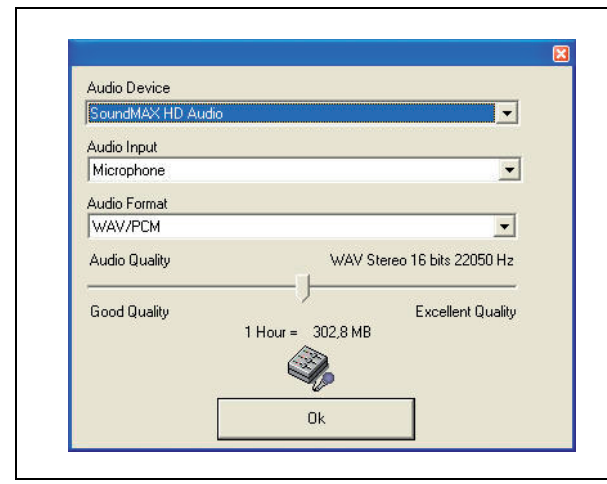

рисунок 2.3: Configuration acquisition format

## 2.3 Directories

Секция Directories содержит следующие элементы управления и индикаторы (см. рисунок 2.4):

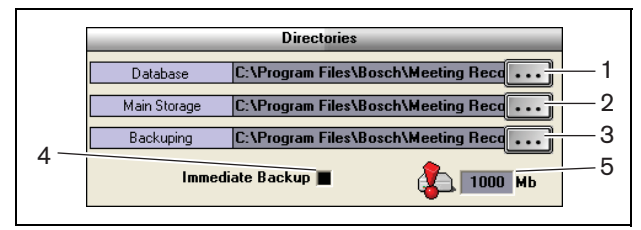

рисунок 2.4: Directories

- 1 **Кнопка Database** Выбор местоположения, где будут сохраняться базы данных приложений (например, база данных ораторов).
- 2 **Кнопка Main storage** Выбор местоположения для сохранения записей.
- 3 **Кнопка Backup** Выбор местоположения, в котором сохраняются копии баз данных и записей.
- 4 Флажок Immediate Backup Включает или отключает немедленное создание резервной копии. Если флажок Immediate Backup установлен, все новые записи немедленно копируются в архив.

## **i** | n

### Примечание

Новые записи не могут быть начаты во время немедленного резервного копирования. Рекомендуется снять флажок Immediate Backup.

### 5 Порог емкости хранилища -

Устанавливается пороговое значение емкости хранилища. Приложение Meeting Recorder генерирует предупреждающее сообщение, если размер базы данных и записей достигает порога емкости хранилища.

## 2.4 Interface

Секция Interface содержит следующие элементы управления и индикаторы (см. рисунок 2.5):

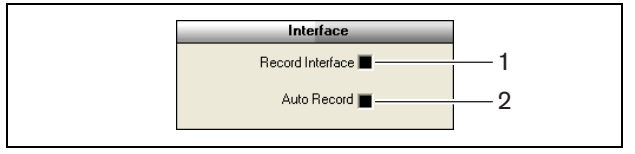

рисунок 2.5: Interface

- 1 Флажок Record Interface Включение и отключение большой кнопки записи, которая располагается поверх всех приложений Windows®.
- 2 Флажок Automatic Record checkbox -Включение и отключение автоматической записи. Если автоматическая запись включена, приложение автоматически начинает запись и после включения приложения раздается предупреждающий сигнал.

## 2.5 External Hardware

## 2.5.1 Обзор

Секция External Hardware содержит следующие элементы управления и индикаторы (см. рисунок 2.6):

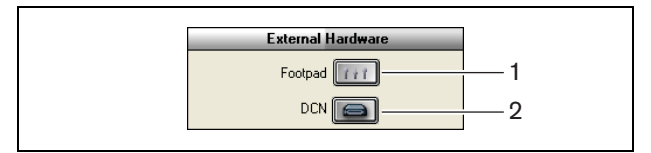

рисунок 2.6: External hardware

- 1 **Кнопка Footpad** Открывает окно Footpad configuration (см. раздел 2.5.2).
- 2 **Кнопка DCN** Открывает окно DCN (см. раздел 2.5.3).

### 2.5.2 Foot pedal 2.5.2.1 0630p

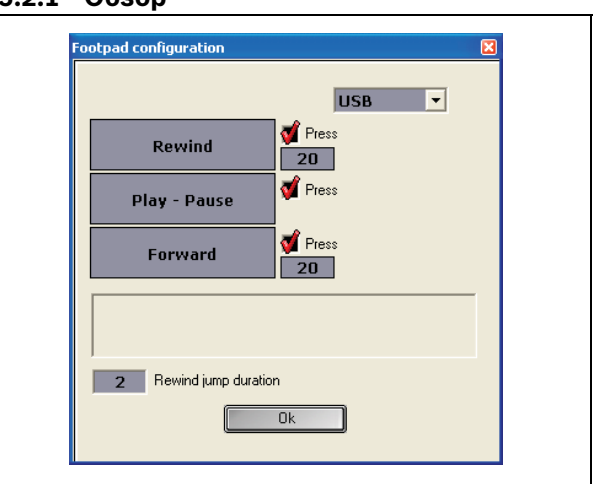

рисунок 2.7: Foot pedal configuration

### 2.5.2.2 Forward/Rewind

Для настройки перемотки записей вперед/назад при помощи ножной педали, выполните следующие действия:

- 1 Нажмите кнопку Forward или Rewind.
- 2 Следуйте инструкциям на экране.
- 3 Установите или снимите флажок Press.
- 4 В полях длительности Forward/Rewind установите количество секунд, на которое запись автоматически перематывается вперед или назад при паузе.
- 5 Нажмите кнопку ОК для сохранения изменений в окне Footpad configuration.

| Флажок Press | Функция                      |
|--------------|------------------------------|
| Установлен   | Forward или Rewind:          |
|              | При нажатии на педаль        |
|              | запись перематывается        |
|              | вперед или назад, пока       |
|              | нажата педаль. (Сведения     |
|              | об установке скорости        |
|              | перемотки см. в разделе 2.9) |
| Снят         | Forward или Rewind           |
|              | При нажатии на педаль        |
|              | запись перематывается        |
|              | вперед или назад на          |
|              | указанное количество секунд. |

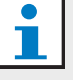

### Примечание

Невозможно изменить скорость воспроизведения записи, сделанной в формате WMA.

### 2.5.2.3 Play/Pause

Для настройки воспроизведения/паузы при помощи ножной педали, выполните следующие действия:

- 1 Нажмите кнопку Play/Pause.
- 2 Следуйте инструкциям на экране.
- 3 Установите или снимите флажок Press.

### таблица 2.2: Play / pause

| Флажок Press | Функция             |
|--------------|---------------------|
| Установлен   | При нажатии на      |
|              | педаль запись       |
|              | воспроизводится.    |
|              | Когда педаль        |
|              | отпущена,           |
|              | воспроизведение     |
|              | приостанавливается. |
| Снят         | При нажатии на      |
|              | педаль запись       |
|              | воспроизводится.    |
|              | При повторном       |
|              | нажатии на          |
|              | педаль запись       |
|              | воспроизводится.    |

- 4 В поле Rewind jump duration установите количество секунд, на которое запись автоматически перематывается назад при паузе.
- 5 Нажмите кнопку ОК для сохранения изменений в окне foot pedal configuration.

### 2.5.3 Подключение DCN 2.5.3.1 Обзор

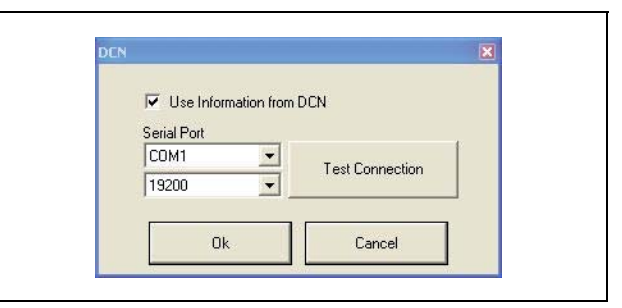

рисунок 2.8: DCN

### 2.5.3.2 Подключение RS232

Для настройки подключения RS232 к центральному пульту управления беспроводной системы DCN, выполните следующие действия:

- 1 Установите протокол порта RS232 в значение Open Interface на центральном пульте управления, к которому подключен ПК.
- 2 Установите скорость передачи данных в значение 19200 бод.

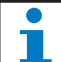

## Примечание

Сведения о настройке портов RS232 на центральном пульте управления см. в руководстве по установке и эксплуатации DCN.

- 3 Установите флажок Use Information from DCN.
- 4 Выберите последовательный СОМ-пор ПК RS232 и установите значение 19200 бод.
- 5 Нажмите кнопку ОК для сохранения изменений.

### Примечание

При помощи кнопки Test Connection можно проверить соединение. При установлении соединения появится сообщение DCN link OK. Если соединение не установлено, появляется сообщение No link with DCN.

## 2.6 Maintenance

Секция Maintenance содержит следующие элементы управления и индикаторы (см. рисунок 2.9):

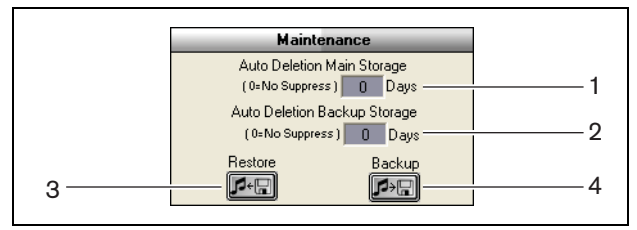

рисунок 2.9: Maintenance

- 1 Элемент управления Auto Deletion Main Storage - Установка количества дней, по истечении которых сохраненные записи автоматически удаляются.
- 2 Элемент управления Archive Deletion Backup Storage - Установка количества дней, по истечении которых копии базы данных и записей автоматически удаляются из архива.
- 3 **Кнопка Restore** Открывает диалоговое окно, в котором можно восстановить архив.
- 4 **Кнопка Backup** Копирование всех баз данных и записей в архив.

## 2.7 Language

Секция Language содержит следующие элементы управления и индикаторы (см. рисунок 2.10):

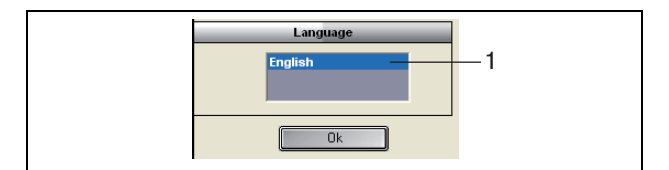

рисунок 2.10: Language

1 Элемент управления Language - Установка языка, на котором отображается приложение.

## 2.8 Security

Для защиты программы от несанкционированного доступа рекомендуется создать учетные записи пользователей и определить права доступа.

Секция Security содержит следующие элементы управления и индикаторы (см. рисунок 2.11):

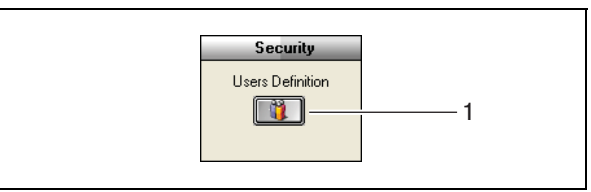

рисунок 2.11: Security

1 Кнопка User Definition - Открывает диалоговое окно, в котором можно определять пользователей (см. рис. 2.12).

| 1 | - |  |
|---|---|--|
|   |   |  |
|   |   |  |
|   |   |  |

### Примечание

По крайней мере одна учетная запись должна иметь все права пользователя. Эта учетная запись выступает в качестве учетной записи администратора.

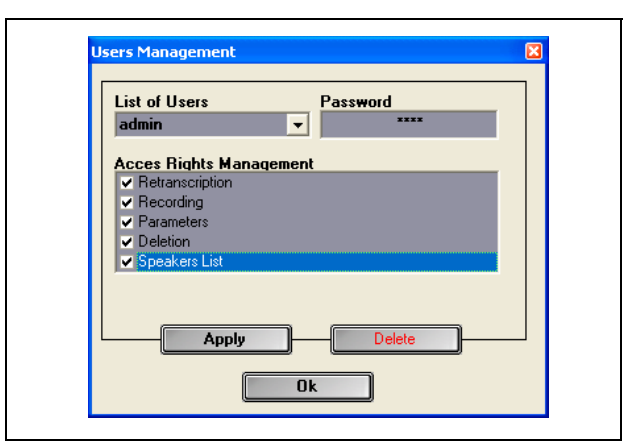

рисунок 2.12 Users Management

Выполните следующие действия:

1 Добавьте имя в список List of Users.

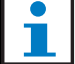

### Примечание

Пароли вводятся с учетом регистра. Если не определено ни одного пользователя, программа не защищена и пароль не запрашивается.

- 2 Введите свой пароль в поле Password.
- 3 Установите необходимые флажки в поле Access Rights Management.
- 4 Нажмите кнопку Apply.
- Программа попросит подтвердить пользователя. Нажмите кнопку ОК.

### Примечание

При удалении активного пользователя программа автоматически закрывается.

### Примечание

Если пароль учетной записи администратора будет утерян, работу программы можно восстановить при помощи пароля для обслуживания. См. примечание в разделе 1.3.

### таблица 2.3: Права пользователя

| Права           | Описание                                                                                                    |
|-----------------|----------------------------------------------------------------------------------------------------|
| пользователя    |                                                                                                    |
| Retranscription | Если флажок установлен,<br>пользователь может<br>использовать приложение<br>для транскрибирования<br>записей. Пользователь не<br>может делать записи<br>(см. раздел 4). |
| Recording       | Если флажок установлен,<br>пользователь может<br>использовать приложение<br>для записей.<br>Пользователь не может<br>транскрибировать записи<br>(см. раздел 3.3).       |
| Parameters      | Если флажок установлен,<br>пользователь имеет<br>доступ к окну Configuration<br>(см. раздел 2).                                                                         |
| Deletion        | Если флажок установлен,<br>пользователь имеет<br>доступ к секции File<br>(см. раздел 3.4).                                                                              |
| Speakers List   | Если флажок установлен,<br>пользователь имеет<br>доступ к окну Speakers<br>(см. раздел 3.1.2).                                                                          |

## 2.9 Options

Секция Options содержит следующие элементы управления и индикаторы (см. рисунок 2.13):

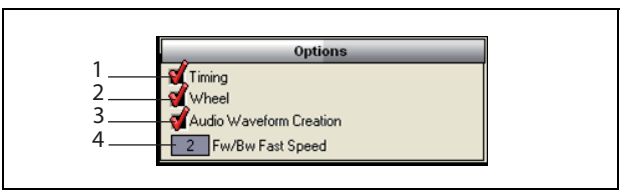

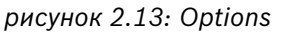

- 1 Флажок Timing Отображает или скрывает информацию о времени в секции визуализации пользовательского интерфейса (см. раздел 3.1).
- 2 Флажок Wheel Включает или отключает возможность использования колесика подключенной мыши для перемещения по открытым записям.

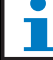

### Примечание

Эта функция отключена в приложении Meeting Recorder.

- 3 Флажок Audio Waveform Creation -Отображает или скрывает формы аудиосигнала в секции визуализации пользовательского интерфейса (см. раздел 3.1).
- 4 Элемент управления FW/BW Fast Speed -Устанавливает скорость, которая используется при перемещении вперед или назад в записи.

## 3 Эксплуатация

## 3.1 Обзор

### 3.1.1 Интерфейс пользователя

Интерфейс пользователя содержит следующие секции и элементы управления (см. рисунок 3.1):

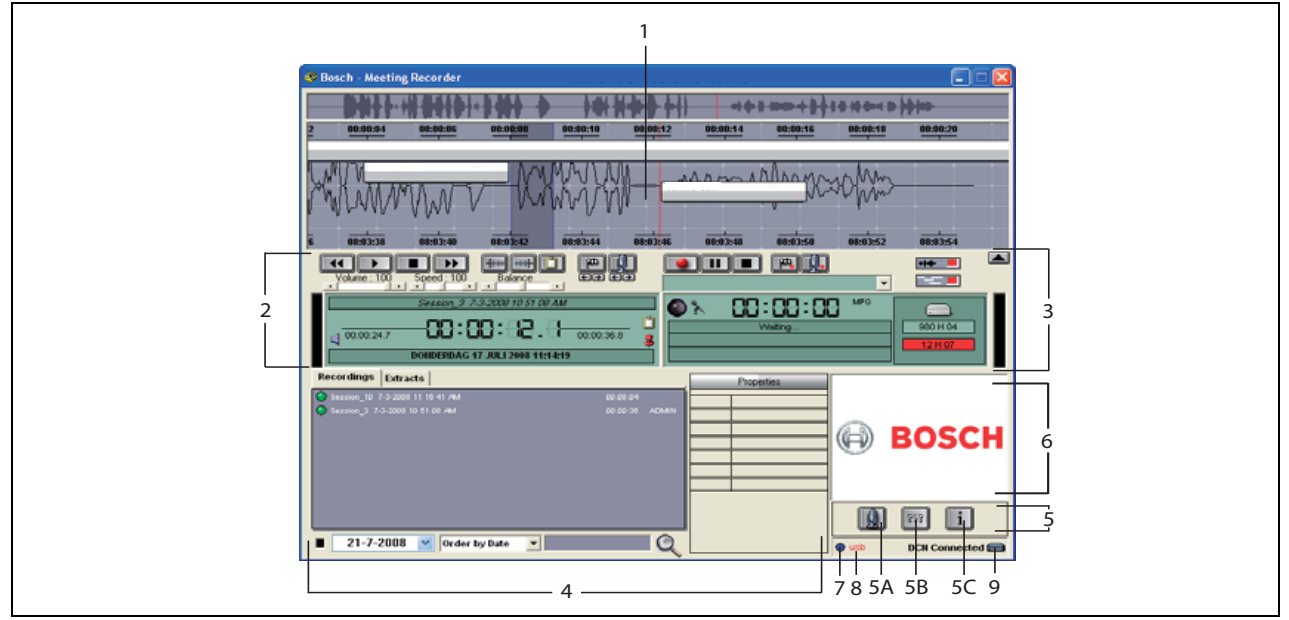

рисунок 3.1: Интерфейс пользователя

- 1 Секция визуализации визуальное отображение записи с именами ораторов и маркерами.
- 2 Секция воспроизведения позволяет воспроизводить и редактировать записи и фрагменты из базы данных записей (см. разделы 3.5 и 3.6).
- 3 Секция записи обеспечивает «запись» (см. раздел 3.3).
- 4 Файловая секция отображает записанные файлы или каталоги и обеспечивает управление записями в базе данных записей (см. раздел 3.4). При выборе отдельного файла в правой части секции отображаются его свойства. Воспользуйтесь функцией поиска для быстрого поиска файла или записи (см. раздел 3.4)
- 5 Секция конфигурации
  - А) Кнопка микрофона открывает окно Speakers, где можно назначить записям «имена ораторов» (см. раздел 3.2).
  - В) Кнопка конфигурации Открывает окно Configuration, где выполняется

настройка параметров приложения и подключенного оборудования (см. раздел 2).

- C) Информационная кнопка Открывает окно Information. В окне Information содержится информация и версии программного обеспечения и лицензиях.
- 6 **Окно Import** При щелчке правой кнопкой мыши открывается диалоговое окно импорта специальных иллюстраций в формате JPG или BMP.
- 7 Индикатор ключа USB Синий цвет указывает на ключ со всеми лицензионными правами. Желтый цвет обозначает ограниченные лицензионные права (см. раздел 1.3).
- 8 **Подключение USB** При обнаружении ножной педали текст «USB» отображается красным цветом, в противном случае серым (см. раздел 1.5.2).
- 9 **Подключение DCN** При установлении подключения к DCN отображается текст «DCN connected».

### 3.1.2 Окно настройки ораторов

В окне настройки Speakers можно выполнять следующие действия:

- 1 Определять ораторов в секции List of Speakers (см. разделы 3.2.1 и 3.2.2).
- 2 Вносить сведения об ораторах в секции Information (см. разделы 3.2.1 и 3.2.3).
- 3 Назначать/подготавливать собрания в секции List of Meetings (см. разделы 3.2.1 и 3.2.2).

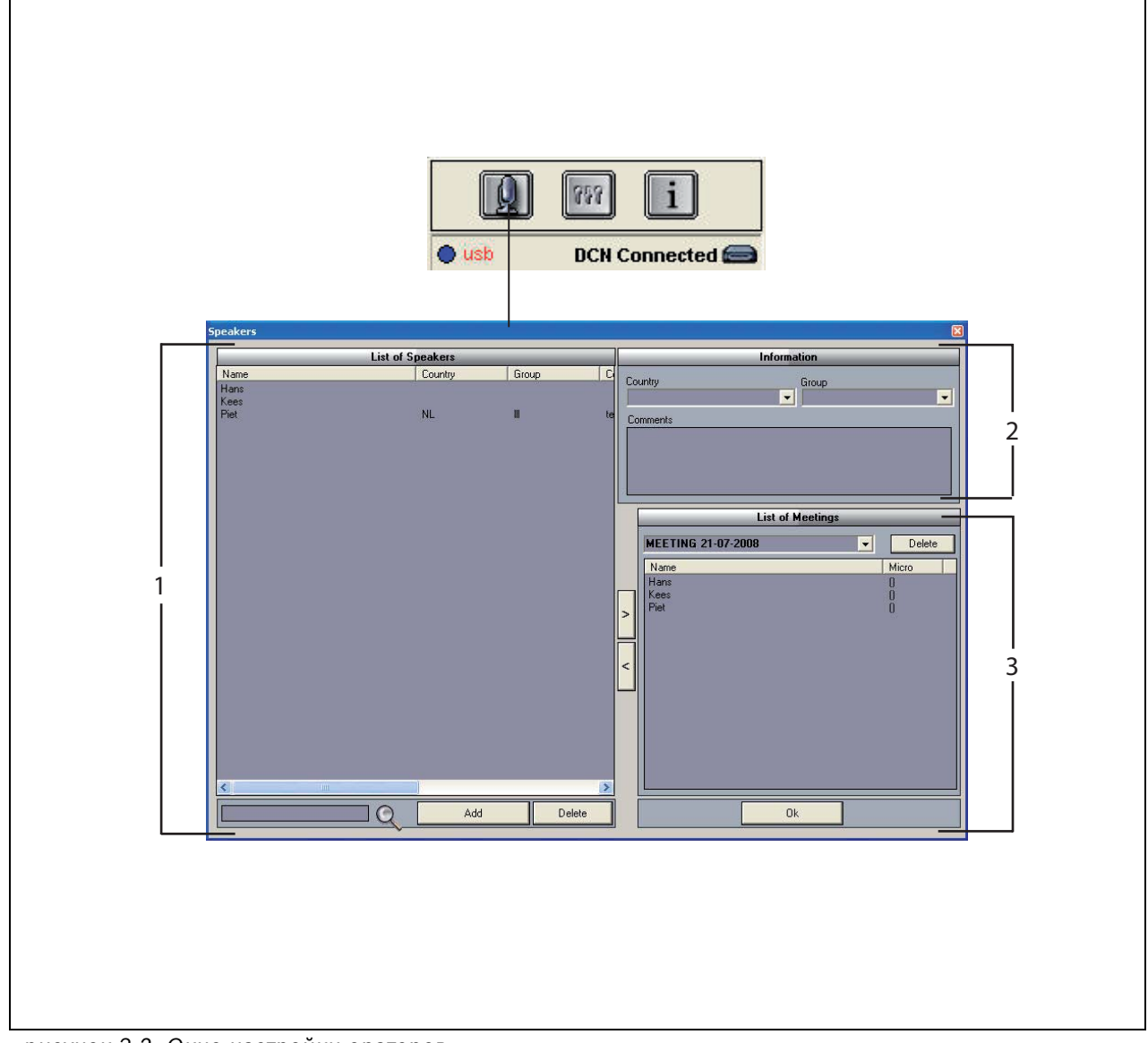

рисунок 3.2: Окно настройки ораторов

### 3.2 Включение возможности прикрепления имен ораторов к записям вручную

### 3.2.1 Введение

Включение возможности ручного прикрепления имен ораторов к записям выполняется при помощи кнопок микрофона в секциях записи и воспроизведения интерфейса пользователя. Выполните следующие действия:

- 1 Создайте список ораторов (см. раздел 3.2.2).
- 2 Если необходимо, добавьте дополнительные сведения (см. раздел 3.2.3).
- 3 Создайте/подготовьте собрание (см. раздел 3.2.4).
- 4 Добавьте ораторов к собранию (см. раздел 3.2.2).

Для включения возможности автоматического прикрепления имен ораторов к записям выполните следующие действия:

- 1 Убедитесь в том, что ПК с запущенным приложением Meeting Recorder правильно подключен к центральному пульту управления беспроводной системы DCN (см. раздел 1.5).
- 2 Создайте список ораторов (см. раздел 3.2.2).
- 3 Если необходимо, добавьте дополнительные сведения (см. раздел 3.2.3).
- 4 Создайте/подготовьте собрание (см. раздел 3.2.4).
- 5 Добавьте ораторов к собранию (см. раздел 3.2.2).
- 6 Назначьте микрофоны ораторам (см. раздел 3.2.5).

### 3.2.2 Создание списка ораторов

Выполните следующие действия:

- 1 Нажмите кнопку Add.
- > Отображается текстовое поле.
- 2 Введите имя оратора и нажмите кнопку ОК.
- > Имя оратора отображается в списке ораторов.

### Примечание

Имя оратора можно быстро найти, введя его в поле поиска и нажав кнопку с увеличительным стеклом.

### 3.2.3 Добавление дополнительных сведений

К списку ораторов можно добавить дополнительные сведения. Выполните следующие действия:

- 1 Нажмите имя соответствующего оратора.
- > Имя оратора будет выделено.
- 2 Введите необходимую дополнительную информацию в соответствующее поле в секции Informations.
- Дополнительная информация отображается в списке ораторов.

### Примечание

После того как введена информация в список Country и Group, она также добавляется в список ораторов Если нужна та же самая дополнительная информация, ее можно выбрать из списка без повторного ввода.

### 3.2.4 Создание/подготовка собраний

Выполните следующие действия:

- 1 Введите имя собрания в секции List of Meetings. Или:
- 2 Выберите нужное собрание из списка в секции List of Meetings.
- 3 Нажмите имя соответствующего оратора в списке List of Speakers.
- 4 Нажмите кнопку >.
- 5 Оратор отображается в секции List of Meetings.

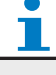

### Примечание

После того как информация добавлена в List of Meetings, она также отображается в секции List of Speakers. Если необходимо то же самое собрание, его можно выбрать из списка.

### 3.2.5 Назначение микрофонов

Чтобы назначить микрофоны ораторам.

Выполните следующие действия:

- 1 Убедитесь в том, что ПК с запущенным приложением Meeting Recorder правильно подключен к центральному пульту управления беспроводной системы DCN (см. раздел 1.5).
- 2 Дважды щелкните или выберите правой кнопкой мыши нужного оратора в секции List of Meetings.
- Отображается всплывающее окно List of Micros (см. рис. 3.3).
- 3 Щелкните соответствующий микрофон.
- > Микрофон будете выделен.
- 4 Нажмите кнопку Select.
- Назначенный микрофон отображается в секции List of Meetings рядом с соответствующим оратором.

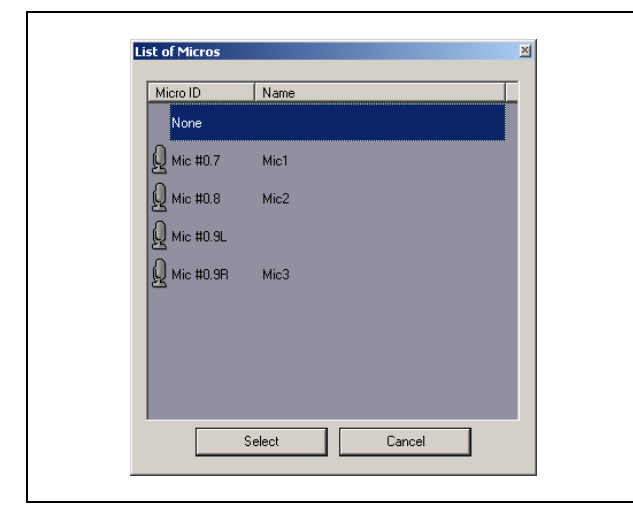

рисунок 3.3 List of Micros

## 3.3 Создание записей

Воспользуйтесь секций записей пользовательского интерфейса для создания записей (см. рисунок 3.4).

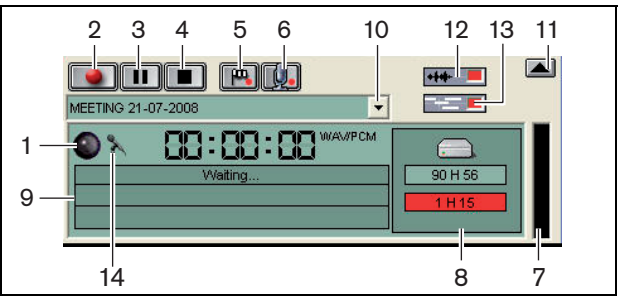

рисунок 3.4: Секция записей

1 Индикатор записи - Отображает состояние записи (см. таблица 3.1).

| таблица | 3.1: | Индикатор | записи |
|---------|------|-----------|--------|
|---------|------|-----------|--------|

| Цвет             | Описание |
|------------------|----------|
| Красный (мигает) | Запись   |
| Синий            | Пауза    |

- 2 Кнопка записи Начинает запись
- 3 Кнопка паузы Приостанавливает запись
- 4 Кнопка «Стоп» Останавливает запись.
- 5 **Кнопка добавления флажка** Открывает диалоговое окно для добавления к записи специального маркера.
- 6 **Кнопка добавления оратора** Открывает диалоговое окно для добавления к записи имени оратора.
- 7 **Индикатор уровня записи** Отображает уровень аудиосигнала записи.
- 8 **Индикаторы доступного пространства** -Отображают уровень доступного и используемого пространства для записей.
- 9 Сообщение о состоянии Отображает текущее состояние.
- 10 Кнопка выбора собрания Отображает список собраний.
- 11 **Экран визуализации** Отображает/ скрывает экран.
- 12 Кнопка Audio Waveform Отображает/ скрывает визуализацию форм аудиосигналов.
- 13 Кнопка имен ораторов Отображает/ скрывает экран визуализации имен ораторов.
- 14 Кнопка управления записью Открывает окно Windows® Управление записью.

## 3.4 Управление записями

### 3.4.1 Введение

Воспользуйтесь файловой секцией интерфейса пользователя для управления записями.

Контекстное меню содержит пункты, различные для записей, каталогов и фрагментов (см. рис. 3.5).

### 3.4.2 Маркировка записей

При помощи пункта Mark в контекстном меню сохраненные записи можно маркировать (см. рис 3.5 и таблицу 3.2).

| таблица 3.2: Права | а пользователя |
|--------------------|----------------|
|--------------------|----------------|

| Права пользователя | Описание           |
|--------------------|--------------------|
| Состояние 1        | Запись             |
| Состояние 2        | Запись             |
|                    | с прикрепленными   |
|                    | именами ораторов   |
| Состояние 3        | Транскрибированная |
|                    | запись.            |

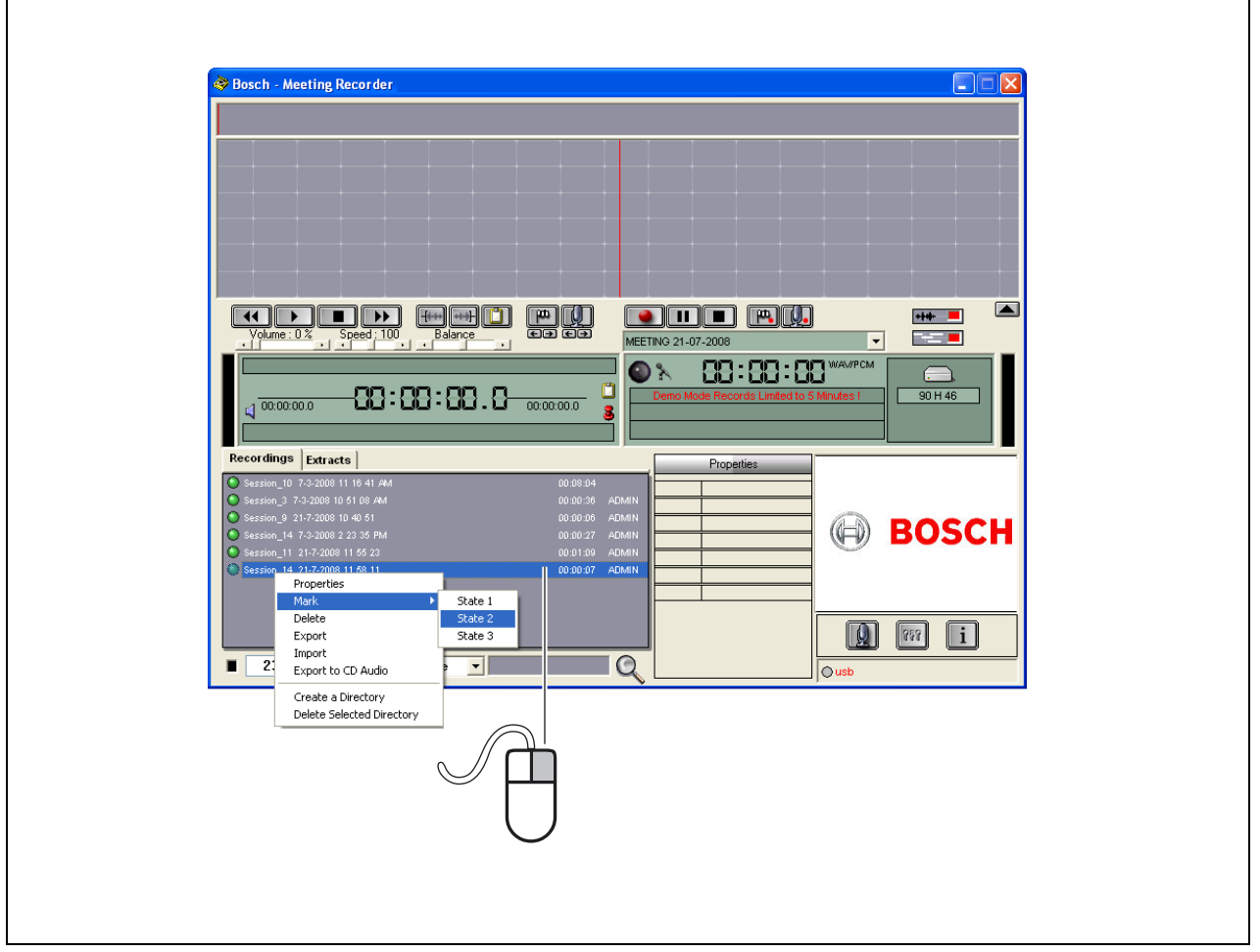

рисунок 3.5: Файловая секция

## 3.5 Воспроизведение записей

Воспользуйтесь секций воспроизведения пользовательского интерфейса для воспроизведения записей (см. рисунок 3.6).

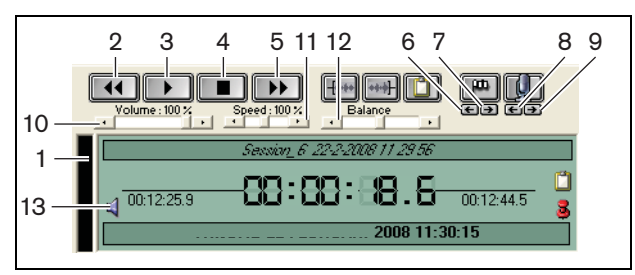

рисунок 3.6: Секция воспроизведения (воспроизведение)

- 1 **Индикатор уровня записи** Отображает уровень аудиосигнала записи.
- 2 Кнопка перемотки Перемотка записи назад.
- 3 Кнопка воспроизведения Начинает
- воспроизведение записанного файла.

### Примечание

Если настроена скорость воспроизведения: Щелкните правой кнопкой мыши, чтобы начать воспроизведение с настроенной скоростью. При щелчке левой кнопкой мыши воспроизведение начнется с нормальной скоростью. Подключенная ножная педаль всегда реагирует на управление скоростью.

- 4 Кнопка »Стоп» Останавливает запись.
- 5 **Кнопка перемотки вперед** Перемотка записи вперед.
- 6 Кнопка предыдущего маркера Переход к предыдущему маркеру записи.
- 7 Кнопка следующего маркера Переход к следующему маркеру записи.
- 8 Кнопка предыдущего оратора Переход к предыдущему имени оратора в записи.
- 9 Кнопка следующего оратора Переход к следующему имени оратора в записи.
- 10 Регулятор громкости Регулировка громкости воспроизведения.
- 11 Управление скоростью Настройка скорости воспроизведения (недействительна для аудиофайлов формата WMA).
- 12 Регулировка баланса Настройка баланса аудиосигнала между левым и правым каналами
- 13 Регулировка громкости Открывает окно Windows® Регулировка громкости.

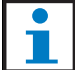

### Примечание

Если запись делается на двух языках, одновременно слышен канал оратора и синхронный перевод. Если к ПК подключена ножная педаль, она может использоваться для воспроизведения записей (например, если нужно выполнить транскрибирование).

## 3.6 Редактирование записей

Воспользуйтесь секций воспроизведения пользовательского интерфейса для редактирования записей (см. рисунок 3.7).

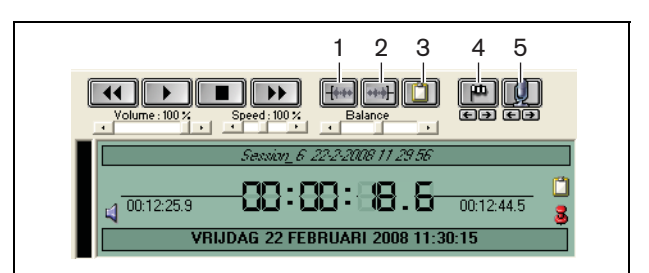

рисунок 3.7: Секция воспроизведения (редактирование)

- 1 Кнопка начала выделения Отмечает начало выделенного фрагмента
- 2 Кнопка конца выделения Отмечает конец выделенного фрагмента
- 3 Кнопка извлечения Извлекает выделенный фрагмент. Извлеченные фрагменты автоматически помещаются на вкладку Extracts файловой секции (см. раздел 3.4).
- 4 Кнопка добавления флажка во время воспроизведения - Открывает диалоговое окно для добавления к записи специального маркера.
- 5 Кнопка добавления оратора Открывает диалоговое окно для добавления к записи имени оратора.

## 4 Транскрибирование

## 4.1 Введение

Транскрибирование представляет собой преобразование устной речи (или записи) в письменную форму. Приложение DCN Meeting Recorder предназначено для облегчения процесса транскрибирования записей. Для ввода текста можно открыть текстовой редактор. В верхней части текстового редактора отображается соответствующая информация. Благодаря наличию ножной педали (DCN-MRFP), человек, выполняющий транскрибирование записей, имеет свободные руки и управляет записью (воспроизведением, паузами, перемоткой и т.д.) при помощи педали.

## 4.2 Настройки и предварительные условия

При транскрибировании применяются следующие настройки и предварительные условия:

- Входящий в комплект ключ USB должен быть подключен (см. глава 1.3)
- Человек, выполняющий транскрибирование, должен обладать соответствующими правами пользователя, т.е. иметь право на Retranscription (см. раздел 2.8).

### 4.3 Транскрибирование записей

Воспользуйтесь секций воспроизведения пользовательского интерфейса для транскрибирования записей (см. рис. 4.1).

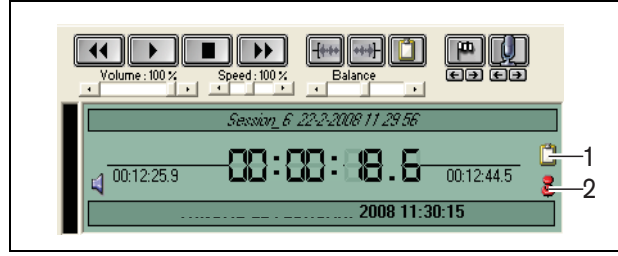

рисунок 4.1 Транскрибирование

- 1 **Transcription Module** Открывает окно с именами, встроенными в запись.
- 2 **Transcription time-pin** Открывает окно с информацией о дате и времени записи.

Выполните следующие действия:

- 1 Подключите ножную педаль к свободному порту USB ПК.
- 2 Откройте текстовой редактор.
- 3 Запустите приложение Meeting Recorder.

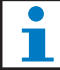

### Примечание

Кнопки секции воспроизведения интерфейса пользователя имеют приоритете перед ножной педалью.

- 4 Найдите запись, которую нужно затранскрибировать.
- 5 Откройте запись.
- 6 Нажмите кнопку Transcription time-pin (см. рис. 4.1).
- Отображается окно с информацией о дате и времени записи. Это окно открывается поверх окна текстового редактора.
- 7 Если к записи были прикреплены имена ораторов, нажмите кнопку Transcription Module (см. рис. 4.1).
- Отображается окно с информацией об именах ораторов, времени начала и окончания выступления каждого оратора, а также длительности выступления. Это окно открывается поверх окна текстового редактора.
- 8 Если к записи были прикреплены имена ораторов, можно также щелкнуть правой кнопкой мыши в секции визуализации (см. рисунок 3.1) и выбрать Text Transcription Module из меню.
- > В окне информации отображаются сведения об именах ораторов, времени начала и окончания выступления каждого оратора, а также длительности выступления.
- 9 Выберите запись, выбрав имя оратора.
- > Запись переместится в данное положение.

### Примечание

Для экспорта сведений об ораторе в текстовой редактор или Windows® Excel, щелкните правой кнопкой мыши в окне speaker names information, после чего откроется диалоговое окно (см. раздел 3.4).

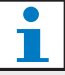

### Примечание

При использовании формата записи WMA могут возникнуть неудобства, поскольку отдельные звуковые дорожки не поддерживают индикацию уровня. Кроме того, не будет работать функция управления скоростью воспроизведения.

© Bosch Security Systems B.V.

Данные могут быть изменены без предварительного уведомления 2008-08

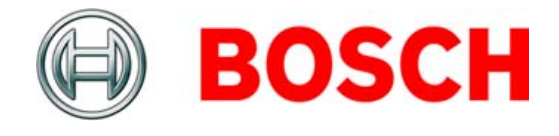